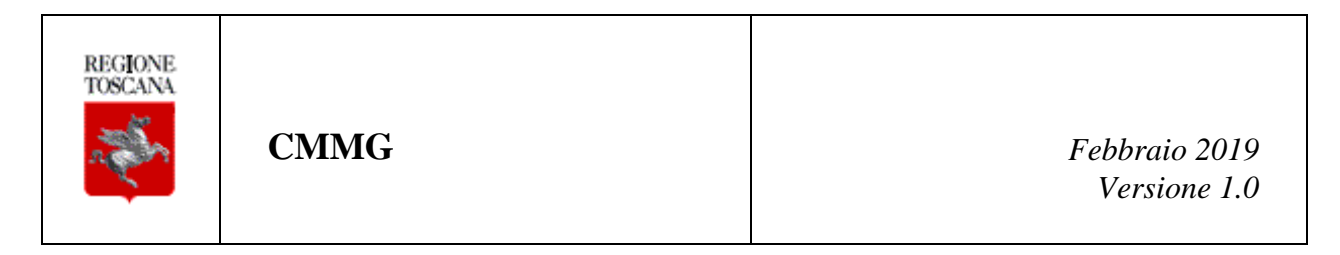

# Manuale Utente Selezione Direttore/Coordinatore

# AGGIORNAMENTI DELLE VERSIONI

| Versione | Data       | Motivo    | Modifiche |
|----------|------------|-----------|-----------|
| 1.0      | 04/02/2019 | Emissione |           |

# Sommario

| aggiornamenti delle versioni               | 2  |
|--------------------------------------------|----|
| 1 Presentazione                            | 4  |
| 2 Funzionalità                             | 4  |
| 2.1 Accesso al sistema tramite CNS         | 4  |
| 2.2 Accesso al sistema tramite Utenza SPID | 4  |
| 3 Generalità                               | 5  |
| 3.1 Scopo                                  | 5  |
| 3.2 Validità                               | 5  |
| 3.3 Riferimenti                            | 5  |
| 3.4 Definizioni e abbreviazioni            | 5  |
| 3.5 Allegati                               | 5  |
| 3.5.1 Servizio di assistenza tecnica       | 6  |
| 3.6 Home Page                              | 7  |
| 3.6.1 Gestione Domanda Coordinatore        | 8  |
| 3.6.2 Gestione Domanda Direttore           | 12 |

# **1 PRESENTAZIONE**

L'indirizzo attraverso cui è possibile accedere l'applicazione è https://web.rete.toscana.it/cmmg.

# 2 FUNZIONALITÀ

#### 2.1 Accesso al sistema tramite CNS

I passaggi che l'utente dovrà eseguire per l'accesso all'applicativo sono i seguenti:

- 1. Inserire la carta CNS nell'apposito lettore (la quale deve essere stata preventivamente attivata presso uno degli sportelli della ASL di residenza e opportunamente configurata nel caso di primo accesso sul sistema<sup>1</sup>) e digitare l'apposito PIN;
- 2. Effettuare attraverso un browser web l'accesso al link https://web.rete.toscana.it/cmmg;
- 3. Nel caso in cui l'utente sia associato a più profili applicativi avrà la possibilità di scegliere il profilo con cui effettuare l'accesso (come mostrato in Figura 1): in questo caso dovrà essere selezionato il profilo 'Richiedente Direttore/Coordinatore'.

| Regione Toscana | Corso di Formazione Specifica in Medicina Generale                          | SST<br>Sanitario<br>della<br>Toscana |
|-----------------|-----------------------------------------------------------------------------|--------------------------------------|
|                 | Seleziona un profilo con cui operare:<br> Richiedente CoordinatoreDirett ▼] |                                      |
| Assistenza      | © Seleziona                                                                 |                                      |

Figura 1: Schermata di Selezione Profilo

### 2.2 Accesso al sistema tramite Utenza SPID

L'accesso sul CMMG può essere effettuato anche utilizzando l'utenza SPID in particolare occorre:

- 1. Effettuare attraverso un browser web l'accesso al link https://web.rete.toscana.it/cmmg;
- 2. Cliccare sull'icona 'Entra con SPID' seguendo l'iter di inserimento delle credenziali SPID selezionando l'ente certificatore di riferimento.
- 3. Terminata l'autenticazione l'utente visualizza la schermata di selezione profilo (come mostrato in Figura 1).

<sup>&</sup>lt;sup>1</sup> I passi per la configurazione della carta CNS al primo utilizzo sono forniti su http://www.regione.toscana.it/servizionline/servizi-sicuri/carta-sanitaria-elettronica

# 3 GENERALITÀ

## 3.1 Scopo

Lo scopo di questo documento è di costituire un manuale utente di riferimento per la compilazione della domanda da parte dei candidati Direttore o Coordinatore.

### 3.2 Validità

Il presente documento è valido a partire dalla data di emissione riportata in copertina.

### 3.3 Riferimenti

N.A.

### 3.4 Definizioni e abbreviazioni

N.A.

### 3.5 Allegati

N.A.

## 3.5.1 Servizio di assistenza tecnica

Al fine di supportare gli utenti nell'utilizzo del sistema, Regione Toscana fornisce un apposito servizio di assistenza.

Nel caso in cui l'utente:

- riscontri problematiche di natura tecnica (come, per esempio, problemi nell'accesso o nella compilazione delle informazioni)
- necessiti di informazioni ulteriori rispetto a quanto riportato nel presente manuale (relativamente all'utilizzo dell'applicativo e alle funzionalità)

ha la possibilità di contattare il servizio di assistenza i cui riferimenti sono visualizzabili cliccando il logo 'Assistenza' presente su ciascuna pagina WEB dell'applicativo (come mostrato in Figura 1); l'utente accede alla pagina (mostrata in Figura 2) che contiene tutte le indicazioni per contattare il servizio.

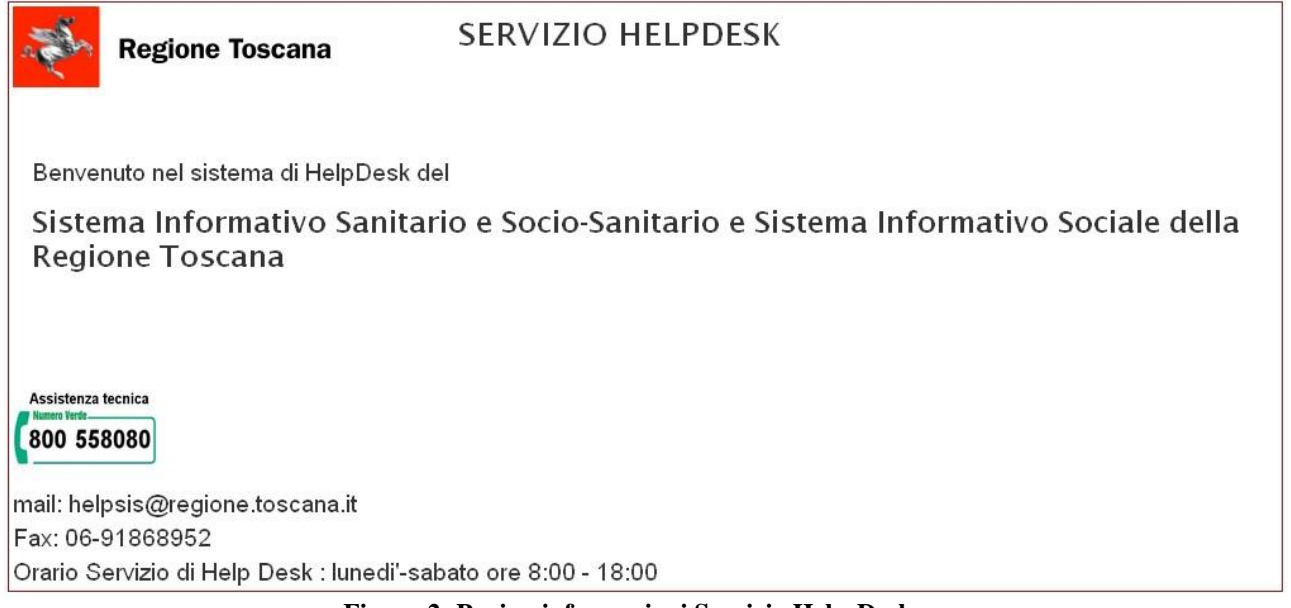

Figura 2: Pagina informazioni Servizio Help-Desk

## 3.6 Home Page

Una volta che l'utente ha effettuato l'accesso sul sistema è mostrata la Home Page dell'applicativo (Figura 3).

| Regione Toscana                                                      | Corso di Formazione Specifica in Medicina Generale                                       | SST<br>Sanitario<br>della<br>Toscana |
|----------------------------------------------------------------------|------------------------------------------------------------------------------------------|--------------------------------------|
|                                                                      | 8                                                                                        | S Richiedente CoordinatoreDirettore  |
| Gestione Domanda Coordinatore<br>Visualizza Graduatoria Coordinatore | Sezione Domande                                                                          |                                      |
| Gestione Domanda Direttore<br>Visualizza Graduatoria Direttore       | Ormanda Coordinatore     Costione Domanda Coordinatore     Costione Domanda Coordinatore |                                      |
|                                                                      | Oomanda Direttore     Gestione Domanda Direttore                                         |                                      |
| Assistenza                                                           |                                                                                          |                                      |

Figura 3: Home Page

La home page permette di accedere le principali funzionalità messe a disposizione dell'utente mediante i link visualizzati sulla barra laterale sinistra oppure nella sezione centrale della pagina.

Attraverso i link '*Gestione Domanda Coordinatore*' è possibile accedere la sezione di gestione domanda come Coordinatore (funzionalità descritta in dettaglio al paragrafo § 3.6.1)

Attraverso i link '*Gestione Domanda Direttore*' è possibile accedere la sezione di gestione domanda come Direttore (funzionalità descritta in dettaglio al paragrafo § 3.6.2)

Per uscire dall'applicazione eseguendo il *logout* è sufficiente utilizzare il pulsante '*esci*' posto in alto a destra della pagina.

## 3.6.1 Gestione Domanda Coordinatore

Attraverso il link '*Gestione Domanda Coordinatore*' si visualizza la pagina, mostrata in Figura 4, attraverso cui procedere all'inserimento di una nuova domanda come Coordinatore oppure visualizzare quelle già inserite.

In particolare l'utente ha la possibilità di:

- 1. Inserire la domanda per il Bando corrente (se ancora non è stata inserita);
- 2. Visualizzare (se esistono) le domande relative ai Bandi precedenti.

Nel caso in cui l'utente voglia inserire la domanda per il Bando corrente deve utilizzare il pulsante '*Inserisci/modifica la domanda come Coordinatore*' mostrato in Figura 4.<sup>2</sup>

In fondo alla pagina (Figura 4) è mostrato inoltre l'elenco eventuale delle domande legate all'utente se già ne sono state inserite.

| Regione Toscana                                                                                                    | Corso di Formazione Specifica in Medicina Generale                                   |                                |                   |                           |                                              |  |
|----------------------------------------------------------------------------------------------------|--------------------------------------------------------------------------------------|--------------------------------|-------------------|---------------------------|----------------------------------------------|--|
|                                                                                                    |                                                                                      |                                |                   | 8                         | 🛇 Richiedente CoordinatoreDirettore 🛛 🛽 Esci |  |
| Cestione Domanda Coordinatore<br>Visualizza Craduatoria Coordinatore<br>Cestione Domanda Direttore<br>Visualizza Craduatoria Direttore | Presentazione Domanda di am<br>Inserisci/Modifica la doma<br>re righe: 1 - 1 di 1 >> | missione<br>nda come Coordinat | ore Compila Do    | manda<br>pagina: 1 di 1 💿 |                                              |  |
|                                                                                                    | Bando Coordinatore                                                                   | Stato                          | DataPresentazione | A.S.L. Convenzionata      | Anni Convenzionamento A.S.L.                 |  |
|                                                                                                    | 2019                                                                                 | CONFERMATA                     | 31/01/2019        | Az. USL Toscana centro    | 12                                           |  |
| Assistenza                                                                                                    | Esporta: 🖉 CSV   🕱 Excel   🕤 Pl                                                      | DF                             |                   |                           |                                              |  |

Figura 4: Inserimento nuova domanda per Bando corrente

<sup>&</sup>lt;sup>2</sup> Il pulsante fa riferimento al corso di durata triennale relativo al bando corrente

#### Inserimento nuova domanda

Una volta premuto il pulsante '*Inserisci/modifica la domanda come Coordinatore*' (Figura 4) l'utente accede la sezione di inserimento di una nuova domanda. In particolare sarà mostrata la pagina (Figura 5) che l'utente dovrà compilare ai fini dell'inserimento della domanda.

I campi anagrafici presenti nella domanda sono recuperati automaticamente dal sistema dall'anagrafe regionale sociosanitaria. I campi editabili dall'utente presenti nella domanda, caratterizzati da asterisco e sottolineati sono obbligatori. Pertanto devono essere specificati ai fini del corretto inserimento della domanda. L'utente deve specificare la/le sede/i presso le quali intende fare domanda.

| Dati Anagrafici         Nome:       * ALL       Cognome:       * BABA         Stato di nascita:       * ERITREA       Provincia di nascita:       *         Comune di nascita:       *       Data di nascita:       *         Comune di nascita:       *       Data di nascita:       *         Sesso:       *       F       *       Codice Fiscale:       *         Indirizzo di residenza       Provincia:       *       Comune:       * |  |  |  |  |  |
|----------------------------------------------------------------------------------------------------|--|--|--|--|--|
| Via/piazza: *     Sconosciuro     Cap:     *       Indirizzo di domicilio       Provincia: *     Comune: *       Via/piazza: *     Cap:     *                                                                                                    |  |  |  |  |  |
| Domanda Coordinatore<br>Compilare i campi del form sottostante con i propri dati. I campi obbligatori sono contrassegnati da "*"                                                                                                    |  |  |  |  |  |
| Provincia:     FIRENZE     v     Comune     * Firenze     v       Località     ALESSANDRIA     Indrizzo:     *     VIA GIOLITTI     N. Civico:     *     16                                                                                                    |  |  |  |  |  |
| Call:         *         (15121)           Telefono:         *         (055 656 6363)         Telefono Ufficio:         *         (055 4343 6737)           Cellulare:         *         3456546363         Fax         Fax           Email:         *         g.m@eng.it         Fax                                                                                                    |  |  |  |  |  |
| Ci si impegna a comunicare eventuali variazioni successive e riconoscendo che l'Amministrazione regionale non si assume alcuna responsabilità in caso di<br>irreperibilità del destinatario.<br>Selezionare le sedi per le quali si intende presentare la domanda<br>Firenze Pisa Siena Siena Selezione SEDE                                                                                                    |  |  |  |  |  |
| Dichiarazioni e Requisiti)<br>Il Richiedente                                                                                                    |  |  |  |  |  |
| CHIEDE<br>di partecipare al bando pubblico per la costituzione di un elenco di idonei al ruolo di Coordinatore teorico/pratico nei corsi di formazione specifica in<br>medicina generale.                                                                                                    |  |  |  |  |  |

| SI DICHIARA                                                                                                    |   |    |                                                                                                    |  |  |
|----------------------------------------------------------------------------------------------------|---|----|----------------------------------------------------------------------------------------------------|--|--|
| Dichiarazioni generali<br>Di avere i seguenti requisiti:<br>convenzionamento con il S.S.N. da almeno 10 anni                                                                                                    |   |    |                                                                                                    |  |  |
| A.S.L. Convenzionata * Az. USL Toscana centro *<br>Anni Convenzionamento A.S.L. * 12                                                                                                    |   |    |                                                                                                    |  |  |
| Dichiara inoltre:         Image: di avere un minimo di assistiti al momento della domanda pari a 750.         Image: di svolgere attività esclusiva di medico di medicina generale.         Image: Di possedere esperienza nell'ambito della formazione dei professionisti sanitari e approfondita conoscenza delle tecniche e degli strumenti formativi.         Image: Di aver partecipato a corsi di formazione in materia sanitaria in qualità di formatori.         Image: Di possedere adeguata capacità di relazione, di gestione e motivazione di risorse umane, utilizzo degli strumenti informatici in uso per la gestione doi di leadership, attitudine al cambiamento.         Image: Di non ricoprire, dal momento della designazione, cariche sindacali nazionali o regionali. |   |    |                                                                                                    |  |  |
| Attività precedente di coordinatore del CFSMG                                                                                                    | * | 34 | Indicare numero di anni                                                                            |  |  |
| Attività di docenza presso il CFSMG                                                                                                    | * | 4  | Indicare il numero anni di docenza                                                                 |  |  |
| Attività di tutor per il CFSMG                                                                                                    | * | 33 | Indicare numero di semestri di attività                                                            |  |  |
| Attività di formatore nella formazione permanente                                                                                                    | * | 3  | Indicare numero anni di iscrizione all'albo degli animatori di formazione<br>della regione toscana |  |  |
| <u>Docente in corsi per l'insegnamento della MG organizzati da Regione Toscana</u>                                                                                                    | * | 33 | Indicare numero di corsi                                                                           |  |  |
| <u>Discente in corsi per l'insegnamento della MG organizzati da Regione Toscana</u>                                                                                                    | * | 23 | Indicare numero di corsi                                                                           |  |  |
| Ai sensi dell'art. 13 del D.Lgs. 196/2003 autorizza la Regione Toscana al trattamento dei dati personali forniti per le sole finalità di gestione del concorso e<br>autorizza la loro pubblicazione sul Bollettino Ufficiale della Regione e sul sito Internet della Regione Toscana unicamente ai fini della pubblicazione della<br>graduatoria.                                                                                                    |   |    |                                                                                                    |  |  |
|                                                                                                    |   |    |                                                                                                    |  |  |

Figura 5: Form Inserimento Domanda

Una volta compilati tutti i dati necessari all'inserimento della domanda l'utente può scegliere se:

1. *Eseguire il salvataggio temporaneo della domanda* attraverso il pulsante 'Salva come Bozza' (Figura 6).

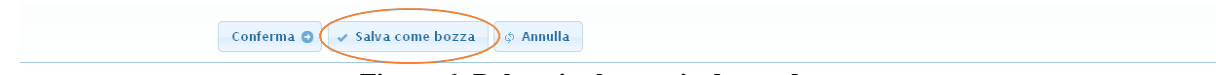

Figura 6: Pulsanti salvataggio domanda

Tale opzione permette all'utente di salvare la domanda nello stato 'Da Confermare' (Figura 6). La domanda in tale stato è modificabile (attraverso il pulsante '*Inserisci/modifica la domanda come Coordinatore*').

2. *Procedere alla conferma definitiva* della domanda attraverso il pulsante 'Conferma'. Una volta premuto il pulsante 'Conferma' la domanda è passata in stato 'Confermata' ed è pronta per essere sottoposta al processo di validazione da parte dell'utente Regionale.

Una volta confermata la domanda non può più essere modificata: utilizzando il pulsante '*Inserisci/modifica la domanda come Coordinatore*' il sistema permette di accedere la schermata dei dati di dettaglio della domanda in sola modalità di visualizzazione.

Quando il periodo di presentazione domande è scaduto all'accesso nella sezione 'Gestione Domanda' il sistema mostra un messaggio di avviso come mostrato in Figura 7.

Periodo di presentazione delle domande non valido

Figura 7: Periodo Inserimento domande scaduto

## 3.6.2 Gestione Domanda Direttore

Attraverso il link '*Gestione Domanda Direttore*' si visualizza la pagina, mostrata in Figura 4, attraverso cui procedere all'inserimento di una nuova domanda come Direttore oppure visualizzare quelle già inserite.

In particolare l'utente ha la possibilità di:

- 1. Inserire la domanda per il Bando corrente (se ancora non è stata inserita);
- 2. Visualizzare (se esistono) le domande relative ai Bandi precedenti.

Nel caso in cui l'utente voglia inserire la domanda per il Bando corrente deve utilizzare il pulsante '*Inserisci/modifica la domanda come Direttore*' mostrato in Figura 8.<sup>3</sup>

In fondo alla pagina (Figura 8) è mostrato inoltre l'elenco eventuale delle domande legate all'utente se già ne sono state inserite.

| Regione Toscana                                                      | Corso di Formazione Specifica in Medicina Generale |                                    |                       |                            |                                            |  |
|----------------------------------------------------------------------|----------------------------------------------------|------------------------------------|-----------------------|----------------------------|--------------------------------------------|--|
|                                                                      |                                                    |                                    |                       | 8                          | S Richiedente CoordinatoreDirettore 🛛 Esci |  |
| Gestione Domanda Coordinatore<br>Visualizza Graduatoria Coordinatore | Presentazione Domanda d<br>Inserisci/Modifica la d | li ammissione<br>Iomanda come Dire | ttore Compila         | la domanda                 |                                            |  |
| Gestione Domanda Direttore                                           |                                                    |                                    |                       |                            |                                            |  |
| Visualizza Graduatoria Direttore                                     | righe: 1 - 1 di 1                                  |                                    | righe per pagina 10 🔻 | pagina: 1 di 1 💿           |                                            |  |
|                                                                      | Bando Direttore                                    | Stato                              | DataPresentazione     | A.S.L. Convenzionata       | Anni Convenzionamento A.S.L.               |  |
|                                                                      | 2019                                               | CONFERMATA                         | 31/01/2019            | Az. USL Toscana nord-ovest | 15                                         |  |
| Dettaglio Domanda                                                    | Esporta: 🕢 CSV   🛣 Excel                           | PDF                                |                       |                            |                                            |  |
| Assistenza                                                           |                                                    |                                    |                       |                            |                                            |  |

Figura 8: Inserimento nuova domanda per Bando corrente

<sup>&</sup>lt;sup>3</sup> Il pulsante fa riferimento al corso di durata triennale relativo al bando corrente

#### Inserimento nuova domanda

Una volta premuto il pulsante '*Inserisci/modifica la domanda come Direttore*' (Figura 8) l'utente accede la sezione di inserimento di una nuova domanda. In particolare sarà mostrata la pagina (Figura 9) che l'utente dovrà compilare ai fini dell'inserimento della domanda.

I campi anagrafici presenti nella domanda sono recuperati automaticamente dal sistema dall'anagrafe regionale sociosanitaria. I campi editabili dall'utente presenti nella domanda, caratterizzati da asterisco e sottolineati sono obbligatori. Pertanto devono essere specificati ai fini del corretto inserimento della domanda. L'utente deve specificare la/le sede/i presso le quali intende fare domanda.

| Dati Anagrafici                                                                  |                                                                                              |
|----------------------------------------------------------------------------------|----------------------------------------------------------------------------------------------|
| Nome: * ALI                                                                      | ognome: * BABA                                                                               |
| Stato di nascita: * ERITREA Pr                                                   | rovincia di nascita: *                                                                       |
| Comune di nascita: *                                                             | ata di nascita: * 31/10/1982                                                                 |
| <u>Sesso:</u> * F • <u>Co</u>                                                    | odice Fiscale: *                                                                             |
| Indirizzo di residenza                                                           |                                                                                              |
| Provincia: * Comune: *                                                           |                                                                                              |
| Via/piazza: * SCONOSCIUTO Cap: *                                                 |                                                                                              |
|                                                                                  |                                                                                              |
| Indirizzo di domicilio                                                           |                                                                                              |
| Provincia: *                                                                     |                                                                                              |
| Via/piazza: *                                                                    |                                                                                              |
| Domanda Direttore/Direttore                                                      |                                                                                              |
| Compilare i compi del form cottestante con i propri deti i compi                 | abbligatori cana contraccognati da "«"                                                       |
| Compliare i campi dei form sociostante con i propri dati. I campi                | obbigatori sono contrassegnati da "                                                          |
| Recapiti presso i quali si intende ricevere le comunicazioni                     |                                                                                              |
| Provincia: * FIRENZE Y Comu                                                      | ine * Firenze v                                                                              |
|                                                                                  |                                                                                              |
|                                                                                  |                                                                                              |
| Indrizzo: *                                                                      | <u>/ico:</u> *  4                                                                            |
| <u>Cap:</u> * 50121                                                              |                                                                                              |
| Telefono: * 055 76543 Telefo                                                     | ono Ufficio: * 055 4343 6737                                                                 |
| <u>Cellulare:</u> * 345332123 Fax                                                |                                                                                              |
| Email: * g.m@eng.it                                                              |                                                                                              |
| Ci si impegna a comunicare eventuali variazioni successive e                     | riconoscendo che l'Amministrazione regionale non si assume alcuna responsabilità in caso di  |
| irreperibilità del destinatario.                                                 |                                                                                              |
|                                                                                  |                                                                                              |
| Dichiarazioni e Requisiti                                                        |                                                                                              |
| Il Richiedente                                                                   |                                                                                              |
|                                                                                  |                                                                                              |
|                                                                                  | CHIEDE                                                                                       |
|                                                                                  | CHIEDE                                                                                       |
|                                                                                  |                                                                                              |
| di partecipare al bando pubblico per la costituzione di un<br>medicina generale. | elenco di idonei al ruolo di Direttore teorico/pratico nei corsi di formazione specifica in  |
|                                                                                  |                                                                                              |
| Ai sensi e per gli affetti dell'art. 48 del D.P.R. n. 445 del 28                 | /12/2000 e consapevole della responsabilità penale cui può andare incontro per dichiarazioni |

| SI DICHIARA                                                                                                    |                                  |                                                                                                    |  |  |  |
|----------------------------------------------------------------------------------------------------|----------------------------------|----------------------------------------------------------------------------------------------------|--|--|--|
| Dichiarazioni generali<br>Di avere i seguenti requisiti:                                                                                                    |                                  |                                                                                                    |  |  |  |
|                                                                                                    |                                  |                                                                                                    |  |  |  |
| A.S.L. Convenzionata     *     Az. USL Toscana nord-ovest *       Anni Convenzionamento A.S.L. *     15                                                                                                    |                                  |                                                                                                    |  |  |  |
| Dichiara inoltre:<br>di avere un minimo di assistiti al momento della domanda pari<br>di svolgera attività esclusiva di medico di medicina generale                                                                                                    | i a 750.                         |                                                                                                    |  |  |  |
| <ul> <li>Di possedere esperienza nell'ambito della formazione dei profitecniche e deoli strumenti formativi.</li> </ul>                                                                                                    | essionisti sanitari e approfondi | ita conoscenza delle                                                                               |  |  |  |
| <ul> <li>Di aver partecipato a corsi di formazione in materia sanitaria in qualità di formatori.</li> <li>Di possedere adeguata capacità di relazione, di gestione e motivazione di risorse umane, utilizzo degli strumenti informatici in uso per la gestione del corso, spiccate doti di leadership, attitudine al cambiamento.</li> </ul> |                                  |                                                                                                    |  |  |  |
| Di essere in possesso di titoli comprovanti idonea formazione manageriale, anche nell'ambito della formazione per la medicina generale. Specificare luogo e data di conseguimento:   Luogo * LUCCA   Data * 16/01/2010                                                                                                    |                                  |                                                                                                    |  |  |  |
| Dichiarazioni su specifiche attività                                                                                                    |                                  |                                                                                                    |  |  |  |
| Attività precedente di direttore\coordinatore del CFSMG                                                                                                    | * 5                              | Indicare numero di anni                                                                            |  |  |  |
| Attività di docenza presso il CFSMG                                                                                                    | * 4                              | Indicare il numero anni di docenza                                                                 |  |  |  |
| Attività di tutor per il CFSMG                                                                                                    | * 4                              | Indicare numero di semestri di attività                                                            |  |  |  |
| Attività di formatore nella formazione permanente                                                                                                    | * 5                              | Indicare numero anni di iscrizione all'albo degli animatori di formazione<br>della regione toscana |  |  |  |
| <u>Docente in corsi per l'insegnamento della MG organizzati da Regione Toscana</u>                                                                                                    | * 5                              | Indicare numero di corsi                                                                           |  |  |  |
| <u>Discente in corsi per l'insegnamento della MG organizzati da Regione Toscana</u>                                                                                                    | * 5                              | Indicare numero di corsi                                                                           |  |  |  |
|                                                                                                    |                                  |                                                                                                    |  |  |  |

#### Figura 9: Form Inserimento Domanda

Una volta compilati tutti i dati necessari all'inserimento della domanda l'utente può scegliere se:

3. *Eseguire il salvataggio temporaneo della domanda* attraverso il pulsante 'Salva come Bozza' (Figura 10).

| Conferma 🖸 🛹 Salva come bozza ) φ Annulla |  |
|-------------------------------------------|--|
| Figura 10: Pulsanti salvataggio domanda   |  |

Tale opzione permette all'utente di salvare la domanda nello stato 'Da Confermare' (Figura 10). La domanda in tale stato è modificabile (attraverso il pulsante '*Inserisci/modifica la domanda come Direttore*').

4. *Procedere alla conferma definitiva* della domanda attraverso il pulsante 'Conferma'. Una volta premuto il pulsante 'Conferma' la domanda è passata in stato 'Confermata' ed

è pronta per essere sottoposta al processo di validazione da parte dell'utente Regionale. Una volta confermata la domanda non può più essere modificata: utilizzando il pulsante '*Inserisci/modifica la domanda come Direttore*' il sistema permette di accedere la schermata dei dati di dettaglio della domanda in sola modalità di visualizzazione.

Quando il periodo di presentazione domande è scaduto all'accesso nella sezione 'Gestione Domanda' il sistema mostra un messaggio di avviso come mostrato in Figura 11.

Periodo di presentazione delle domande non valido

Figura 11: Periodo Inserimento domande scaduto